## DirectFN – iDealWEB/TABLET Uygulaması Klavuzu

## **Genel Bilgiler:**

- SAYFAM menüsünden, diğer hazır sayfa ve piyasalar seçilebilir

- Uygulamanın üst kısmındaki SAAT tıklandığında yayın alma durdurulabilir, Yeniden başlatılabilir.

- Sembol isimleri üzerine dokunulduğunda SEMBOL EKLE, ÇIKAR, DEĞİŞTİR işlemleri yapılabilir.

- FİYAT bölgesinde tıklandığında, ekranda sembole ait açık durumda Detay, Getiri, Derinlik, Kademe, Haber, Grafik vs pencereler varsa, hepsinde tıklanan sembolün verileri gösterilir.

- Fiyat Penceresi sütun başlıklarına tıklanarak, sayfaya yeni başlıklar eklenebilir, başlıkların sıraları değiştirilebilir ve sütun genişlikleri ayrı ayrı ayarlanabilir.

- Fiyatlar üzerinde sağ tıklandığı zaman (tabletlerde parmak basılı tutulduğu zaman) analizlere ve AL/SAT penceresine erişim için menü açılır.

- Ekranın sağ üst kısmındaki SEMBOL ismi değiştirilirse ekranda açık veri pencereleri seçilen yeni sembole ait verileri gösterir.

- Bütün pencereler ekran üzerinde hareket ettirilip taşınabilir. Her bir pencere, en son nerede kapatılmışsa artık orada açılır. (pencere konumu otomatik kaydedilir.)

- Her pencerenin boyutu değiştirilebilir. Bunun için pencere başlığının sağ üst kısmındaki OK işaretine basılır. O andan itibaren pencere içine Mouse ile (tablette tek parmak ile) basılı tutup hareket ettirilerek boyut (yükseklik, genişlik) değiştirilir. Değişim otomatik olarak hafızaya alınır ve yeniden açıldığında ayarlanan son boyutta açılır.

- Ekranın sol üst kısmındaki iDealWEB yazısına tıklanınca bir menü açılır. Bu menüden satır yükseklikleri, yazı büyüklüğü gibi ayarlar değiştirilebilir. E-Takvim, Kurum takasları, sermaye artırım tablosu, Kapalıçarşı sayfası ve Sıralı Listeler gibi modüllere de bu menüden erişilir.

- HABER penceresinde haberin detayını okumak için başlığa tıklamak yeterlidir.

- HABER penceresinde ARA butonuna basıldığında, haber başlıklarında kelime arattırılabilir. Aranacak kelimeyi girip GETİR butonuna basmak yeterlidir. Tekrar tüm haberlere dönmek için arama kutusu temizlenip GETİR butonuna basılır.

- DERİNLİK penceresinde, Gerçekleşen İşlemler bölümü içine tıklanarak, işlemlerin ayrık yada konsolide gösterim seçenekleri değiştirilebilir.

- PORTFÖY modülünde hesap bilgilerinin altındaki ŞİFREMİ HATIRLA seçeneği işaretlenirse, iDealWEB her açıldığında hesaba da otomatik giriş yapılır.

- TEKNIK ANALİZ modülünde; Trend çizmek için

- Trendin başlangıç noktasına dokunulur,

- Üst barda yer alan menüden (aşağı ok işareti) TREND BAŞLAT butonuna basılır.

- Trendin geçeceği ikinci noktaya dokunulur

- Aynı menüden TREN BİTİR butonuna basılır.

- Grafik menüsünde TREND yerine FIBO RET işaretlenirse, aynı yöntemle FIBONACCI RETRACEMENT çizimi yapılır

- TEKNIK ANALİZ modülünde; Grafik menüsünden yükselen düşen renk kullanımı, seçili barın değerlerinin gösterilmesi, yatay fiyat seviyesi çizimi ve OHLC/Mum(Candle) seçimleri yapılabilir.

- TEKNIK ANALİZ modülünde; "I" butonu grafiğe indikatör eklemek için kullanılır. (14 farklı indikatör sunulmaktadır.)

- TEKNIK ANALİZ modülünde; "P" butonu, kullanılan indikatörün parametrelerinin değiştirilmesi imkanını sunar

- TEKNIK ANALİZ modülünde; "G" butonu, grafik periyodunun değiştirilmesi imkanını sunar

- TEKNIK ANALİZ modülünde, bir barı parmakla dokunarak seçme işlemini kolaylaştırmak için Grafik üst kısmında SAĞ, SOL Ok işaretleri (sağa veya sola bar bar ilerleme) ile ARTI ve EKSİ işaretleri (sıkıştır/Daralt) kullanılabilir.

- Çalıştığınız aracı kurum, iDeal Mesaj Serivisi kullanıyorsa, kurumuzun sizlere yönelik duyuru, piyasa yorumu ve bilgilendirme mesajlarını MESAJ bölümünden takip edebilirsiniz. Bu bölümden gerektiği zamanlarda DirectFN de bilgilendirme mesajları gönderebilecektir.

## DirectFN Finansal Veri ve Teknoloji Hizmetleri

WEB: www.direcftn.com.tr

TEL: 0212 385 35 35

E-MAIL: <u>Bilgi@directfn.com</u>

TWITTER: @idealtrade1